## Wyrażam zgodę na publikowanie informacji z e-dziennika na "Witrynie dla uczniów".

| Klasa i szkoła       pesel ucznia         Numer telefonu ucznia                                                                                                    | Nazwisko i imię/imiona ucznia                                                                                                    |                                                                                                    |  |
|----------------------------------------------------------------------------------------------------|----------------------------------------------------------------------------------------------------|----------------------------------------------------------------------------------------------------|--|
| Numer telefonu ucznia         Adres poczty elektronicznej e-mail (login e-dziennika)         proszę wypełnić "drukowanymi, dużymi literami", jeżeli w adresie występuje "zero" – proszę wpisać O, proszę zwrócić uwagę na zapis znaków: L, I, I, J oraz U, V         (podpis ucznia)         (miejscowość, data)         "Witryna dla rodziców / ucznia" umożliwia tylko przeglądanie informacji ze szkolnego dziennika. Dostęp do informacji ma tylko zalogowana osoba - zna login, którym jest podany adres e-mail i zna hasło - tajne, utworzone samodzielnie. Zalogowana osoba może tylko przeglądać informacje dotyczące tylko i wyłącznie ucznia, któremu w systemie przypisano podany adres poczty elektronicznej.                                                                                                    | Klasa i szkoła                                                                                                    | pesel ucznia                                                                                                    |  |
| Adres poczty elektronicznej e-mail (login e-dziennika)         Image: proszę wypełnić "drukowanymi, dużymi literami", jeżeli w adresie występuje "zero" – proszę wpisać Ø, proszę zwrócić uwagę na zapis znaków: L, I, I, J oraz U, V         Image: proszę wypełnić "drukowanymi, dużymi literami", jeżeli w adresie występuje "zero" – proszę wpisać Ø, proszę zwrócić uwagę na zapis znaków: L, I, I, J oraz U, V         Image: proszę wypełnić "drukowanymi, dużymi literami", jeżeli w adresie występuje "zero" – proszę wpisać Ø, proszę zwrócić uwagę na zapis znaków: L, I, I, J oraz U, V         Image: proszę wypełnić "drukowanymi, dużymi literami", jeżeli w adresie występuje "zero" – proszę wpisać Ø, proszę zwrócić uwagę na zapis znaków: L, I, I, J oraz U, V         Image: proszę wypełnić "drukowanymi, dużymi literami", jeżeli w adresie występuje "zero" – proszę wpisać Ø, proszę zwrócić uwagę na zapis znaków: L, I, I, J oraz U, V         Image: proszę wypełnić "drukowanymi, dużymi literami", jeżeli w adresie występuje "zero" – proszę wpisać Ø, proszę zwrócić uwagę na zapis znaków: L, I, I, J oraz U, V         Image: proszę wypełnić "drukowanymi, dużymi literami", jeżeli w adresie występuje "zero" – proszę wpisać Ø, proszę zwrócić uwagę na zapis znaków: L, I, I, J oraz U, V         Image: proszę wypełnić "drukowanymi, dużymi literami", jeżeli w adresie występuje "zero" – proszę wpisać Ø, proszę zwrócić uwagę na zapis znaków: L, I, I, J oraz U, V         Image: proszę występuje "zero" – proszę wpisać Ø, proszę występuje "zero" – proszę wpisać Ø, proszępis ucznia"         Image: proszę występuje "zero" – proszę występuje "zero" – proszępistane informacji ze szkolnego dziennika. Dostęp do informacji ma tylko zalogowana osoba może tylko przeglą | Numer telefonu ucznia                                                                                                    |                                                                                                    |  |
| proszę wypełnić "drukowanymi, dużymi literami", jeżeli w adresie występuje "zero" – proszę wpisać Ø, proszę zwrócić uwagę na zapis znaków: L, I, I, J oraz U, V<br>(podpis ucznia)<br>(miejscowość, data)<br>(podpis rodzica/opiekuna)<br>"Witryna dla rodziców / ucznia" umożliwia tylko przeglądanie informacji ze szkolnego dziennika. Dostęp<br>do informacji ma tylko zalogowana osoba - zna login, którym jest podany adres e-mail i zna hasło - tajne,<br>utworzone samodzielnie. Zalogowana osoba może tylko przeglądać informacje dotyczące tylko<br>i wyłącznie ucznia, któremu w systemie przypisano podany adres poczty elektronicznej.                                                                                                    | Adres poczty elektronicznej e-mail (login e-dziennika)                                                                                                    |                                                                                                    |  |
| (podpis ucznia)<br>(miejscowość, data)<br>(podpis rodzica/opiekuna)<br>(podpis rodzica/opiekuna)<br>(podpis rodzica/opiekuna)<br>"Witryna dla rodziców / ucznia" umożliwia tylko przeglądanie informacji ze szkolnego dziennika. Dostęp<br>do informacji ma tylko zalogowana osoba - zna login, którym jest podany adres e-mail i zna hasło - tajne,<br>utworzone samodzielnie. Zalogowana osoba może tylko przeglądać informacje dotyczące tylko<br>i wyłącznie ucznia, któremu w systemie przypisano podany adres poczty elektronicznej.                                                                                                    | proszę wypełnić "drukowanymi, dużymi literami", jeżeli w adresie występuje "zerc                                                                                                    | o" – proszę wpisać Ø, proszę zwrócić uwagę na zapis znaków: L, I, I, J oraz U, V                                                                                                    |  |
| (miejscowość, data) (podpis rodzica/opiekuna)<br>"Witryna dla rodziców / ucznia" umożliwia tylko przeglądanie informacji ze szkolnego dziennika. Dostęp<br>do informacji ma tylko zalogowana osoba - zna login, którym jest podany adres e-mail i zna hasło - tajne,<br>utworzone samodzielnie. Zalogowana osoba może tylko przeglądać informacje dotyczące tylko<br>i wyłącznie ucznia, któremu w systemie przypisano podany adres poczty elektronicznej.<br>wychowawca klasy                                                                                                    |                                                                                                    | (podpis ucznia)                                                                                                    |  |
| "Witryna dla rodziców / ucznia" umożliwia tylko przeglądanie informacji ze szkolnego dziennika. Dostęp<br>do informacji ma tylko zalogowana osoba - zna login, którym jest podany adres e-mail i zna hasło - tajne,<br>utworzone samodzielnie. Zalogowana osoba może tylko przeglądać informacje dotyczące tylko<br>i wyłącznie ucznia, któremu w systemie przypisano podany adres poczty elektronicznej.                                                                                                    | (miejscowość, data)                                                                                                    | (podpis rodzica/opiekuna)                                                                                                    |  |
| wychowawca klasy                                                                                                    | "Witryna dla rodziców / ucznia" umożliwia tylko przeglądanie informacji ze szkolnego dziennika. Dostęp<br>do informacji ma tylko zalogowana osoba - zna login, którym jest podany adres e-mail i zna hasło - tajne,<br>utworzone samodzielnie. Zalogowana osoba może tylko przeglądać informacje dotyczące tylko<br>i wyłącznie ucznia, któremu w systemie przypisano podany adres poczty elektronicznej.                                                                                                    |                                                                                                    |  |
| Instrukcja dla ucznia         Co należy zrobić, aby mieć możliwość korzystania z e-dziennika w domu?         Logowanie         Wpaz nazwą użytkownika i hado                                                                                                    | wychowawca klasy<br>instrukcja dla ucznia<br>Co należy zrobić, aby mieć możliwość korzystania z e-dziennik:                                                                                                    | a w domu?<br>Updz nazwę użytkownika i hasto                                                                                                    |  |
| <ul> <li>Oświadczenie i hasło - tylko raz na początku należy:</li> <li>Dostarczyć do szkoły oświadczenie z adresem e-mail. Oświadczenie dostępne jest na szkolnej stronie www: www.andrychow.eu Oświadczenie musi być potwierdzone podpisem i dostarczone osobiście do wychowawcy klasy.</li> <li>Wygenerować list od UONET służący do tworzenia hasła. W tym celu należy zalogować się na adres: https://uonet.vulcan.net.pl/andrychow oraz wpisać swojego e-maila, kliknąć w przycisk <u>PRZYWRACANIE DOSTEPU&gt;</u></li> <li>Odebrać list od UONET. Po zalogowaniu się na swoją skrzynkę e-mail, odbieramy list od UONET i klikamy w link zaznaczony na obrazku.</li> <li>Wprowadzić do systemu swoje tajne hasło. Po kliknięciu w link pojawi się formularz, do którego wpisujemy swoje tajne hasło. Hasło musi spełniać kilka reguł. Musi mieć co najmniej 8 znaków, duże i małe litery, cyfry i znaki specjalne (!@#\$%*)</li> </ul>                                                                                                    | <ul> <li>Oświadczenie i hasło - tylko raz na początku należy:</li> <li>1. Dostarczyć do szkoły oświadczenie z adresem e-mail. Oświa na szkolnej stronie www: www.andrychow.eu Oświadczenie i podpisem i dostarczone osobiście do wychowawcy klasy.</li> <li>2. Wygenerować list od UONET służący do tworzenia hasła. W należy zalogować się na adres: https://uonet.vulcan.net.pl/an oraz wpisać swojego e-maila, kliknąć w przycisk <u>PRZYWRAC DOSTEPU&gt;</u></li> <li>3. Odebrać list od UONET. Po zalogowaniu się na swoją skrzyr odbieramy list od UONET i klikamy w link zaznaczony na obr</li> <li>4. Wprowadzić do systemu swoje tajne hasło. Po kliknięciu w się formularz, do którego wpisujemy swoje tajne hasło. Hasło spełniać kilka reguł. Musi mieć co najmniej 8 znaków, duże i na strony stanta w się kata strony strony stro</li></ul> | Adczenie dostępne jest<br>musi być potwierdzone<br>' tym celu<br>drychow<br>CANIE<br>nkę e-mail,<br>nazku.<br>link pojawi<br>musi<br>musi<br>e litery, cyfry i znaki specjalne (!@#\$%*) |  |
| <ul> <li>Przeglądanie e-dziennika <ol> <li>Otworzyć dowolną przeglądarkę internetową: IE, Mozilla, Opera, Chrome, Safari</li> <li>Na pasku adresu wpisać https://uonet.vulcan.net.pl/andrychow</li> <li>Na formularzu wpisać swój login (e-mail) i hasło</li> <li>Kliknąć w przycisk Logowanie</li> </ol> </li> <li>Bezpieczeństwo <ol> <li>Wpisów do e-dziennika mogą dokonywać tylko nauczyciele dysponujący specjalnymi uprawnieniami.</li> <li>Każda zamiana w e-dzienniku jest rejestrowana – wiadomo kto, co i o której godzinie zmienił.</li> </ol> </li> <li>Każdy zapis dokonany przez nauczyciela jest natychmiast dostępny na specjalnej stronie internetowej.</li> </ul>                                                                                                    | <ul> <li>Przeglądanie e-dziennika</li> <li>Otworzyć dowolną przeglądarkę internetową: IE, Mozilla, Ope</li> <li>Na pasku adresu wpisać https://uonet.vulcan.net.pl/andryche</li> <li>Na formularzu wpisać swój login (e-mail) i hasło</li> <li>Kliknąć w przycisk Logowanie</li> <li>Bezpieczeństwo</li> <li>Wpisów do e-dziennika mogą dokonywać tylko nauczyciele dy specjalnymi uprawnieniami.</li> <li>Każda zamiana w e-dzienniku jest rejestrowana – wiadomo kto godzinie zmienił.</li> <li>Każdy zapis dokonany przez nauczyciela jest natychmiast dost</li> </ul>                                                                                                    | era, Chrome, Safari<br>ow<br>ysponujący<br>o, co i o której<br>tępny na specjalnej stronie internetowej.                                                                                 |  |

- 5. Uczniowie mogą wysyłać komunikaty/wiadomości nauczycielom.
  6. Witryna umożliwia przeglądanie informacji tylko o danym uczniu (= tylko o sobie)!
- Nie można zobaczyć danych innych osób!
- 8. Uczniowie mogą zmieniać hasło.